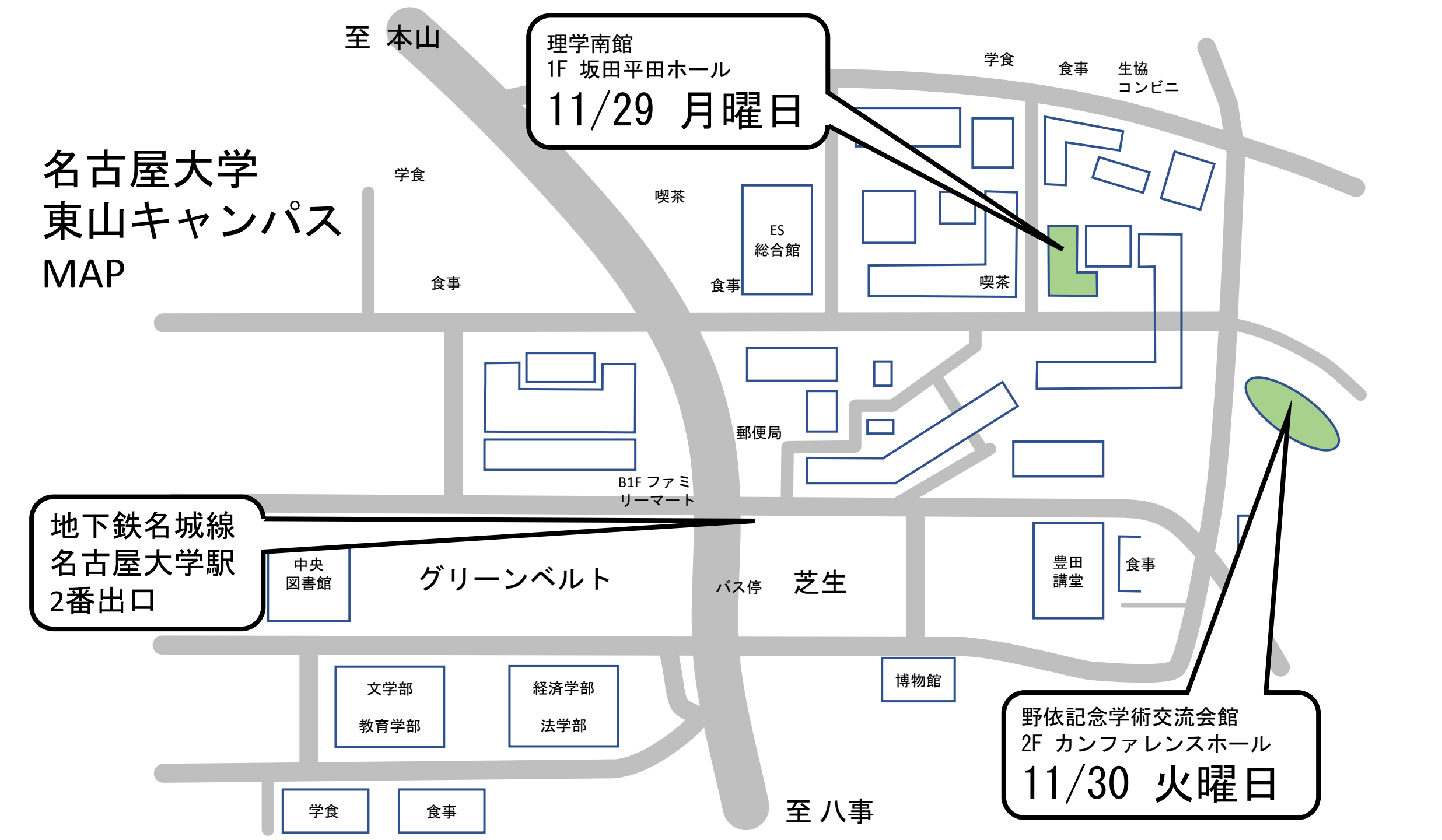

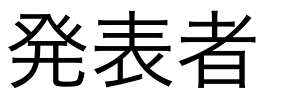

- (現地)自分の発表時間の30分前に客席最前席の接続台近くに移動する。
- (現地)そこに置かれているネットワーク接続情報を読み、Zoomにもログインしておく。
- (現地) 自分のPCのスピーカーとZoomマイクをオフにしておく(発表が終わるまで) 。
- (現地・遠隔)Zoomログイン名をプログラムに対応させる、 Zoomカメラをオンにする。
- (現地)前の発表者の質疑応答に差し掛かったら壇上の隣の席に移動。
- (現地)卓上マイクスタンド(或いは会場クリップマイク)を顔近くに固定。
- (現地・遠隔)司会に紹介されたら画面共有・スライドショーにして画面上のポインターで操作。 (現地)発表後は卓上やマイクを簡単に拭く。
- (現地)発表後はネットワーク接続を切る。

## 現地司会者

会場スクリーンにミラーしたPCを操作する。発表中は最大化。質疑応答中は参加者リストやチャット欄がスクリーン上で見えるようにする。質疑応答中に会場で手が上がった場合は、これから誰が発言するのかはっきりと遠隔参加者に伝える。できればセッションをとおしてクリップマイクを使用。

## 遠隔司会者

何でもすぐに返事ができるようにマイクはなるべくオンにしておく。会場の声が小さい(こもる)、 大きい(割れる)などの情報は、司会同士の会話として即座に知らせる。発表が始まってしまった場 合はチャット(Onsite Audio宛)で知らせる。質疑応答中に会場では、遠隔挙手やチャット内容が 見えにくいので、遠隔司会者が助太刀する。

## 既設の音響システムを使用した 会場/遠隔ハイブリッド会議配線図

|           | output: 会場音声取り出し ライン側端子の種類            | ライン長 | input: 会場音声送り込み ライン側端子の種類 |
|-----------|---------------------------------------|------|---------------------------|
| レクチャーホール  | 6.3mmフォン端子オス(背面Subout 2に接続:同時通訳送りつまみ) | 10 m | 6.3mmフォン端子オス              |
| 坂田平田ホール   | 赤白ピン端子オス(一般利用接続台の録音録画出カに接続)           | 5 m  | 6. 3mmフォン端子オス             |
| 野依カンファホール | XLR3芯端子オス (ホール後方同時通訳室の壁に接続)           | 30 m | XLR3芯端子オス(オスオスプラグを噛ませる)   |

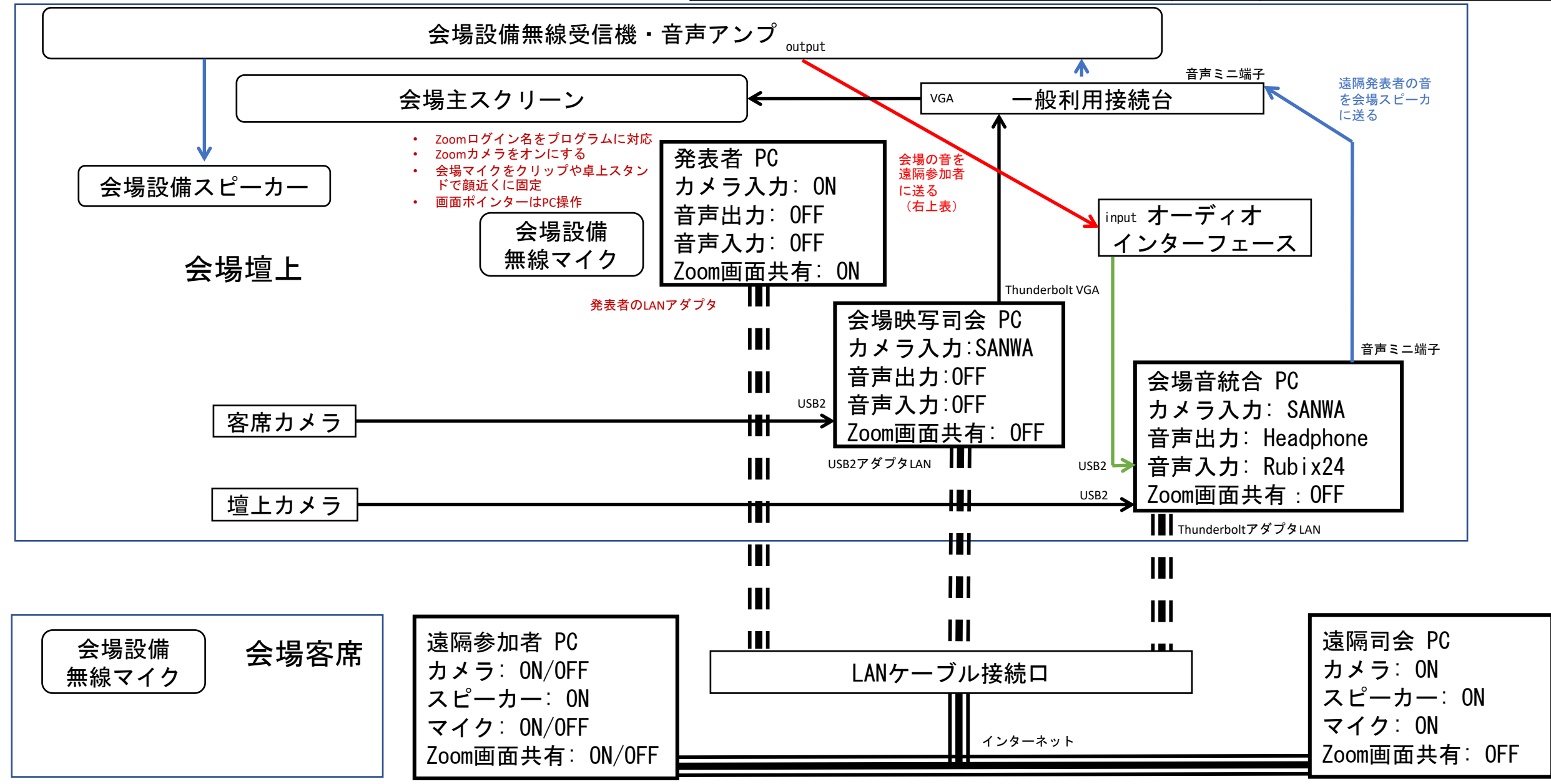

## 音量調整のレバーつまみ類

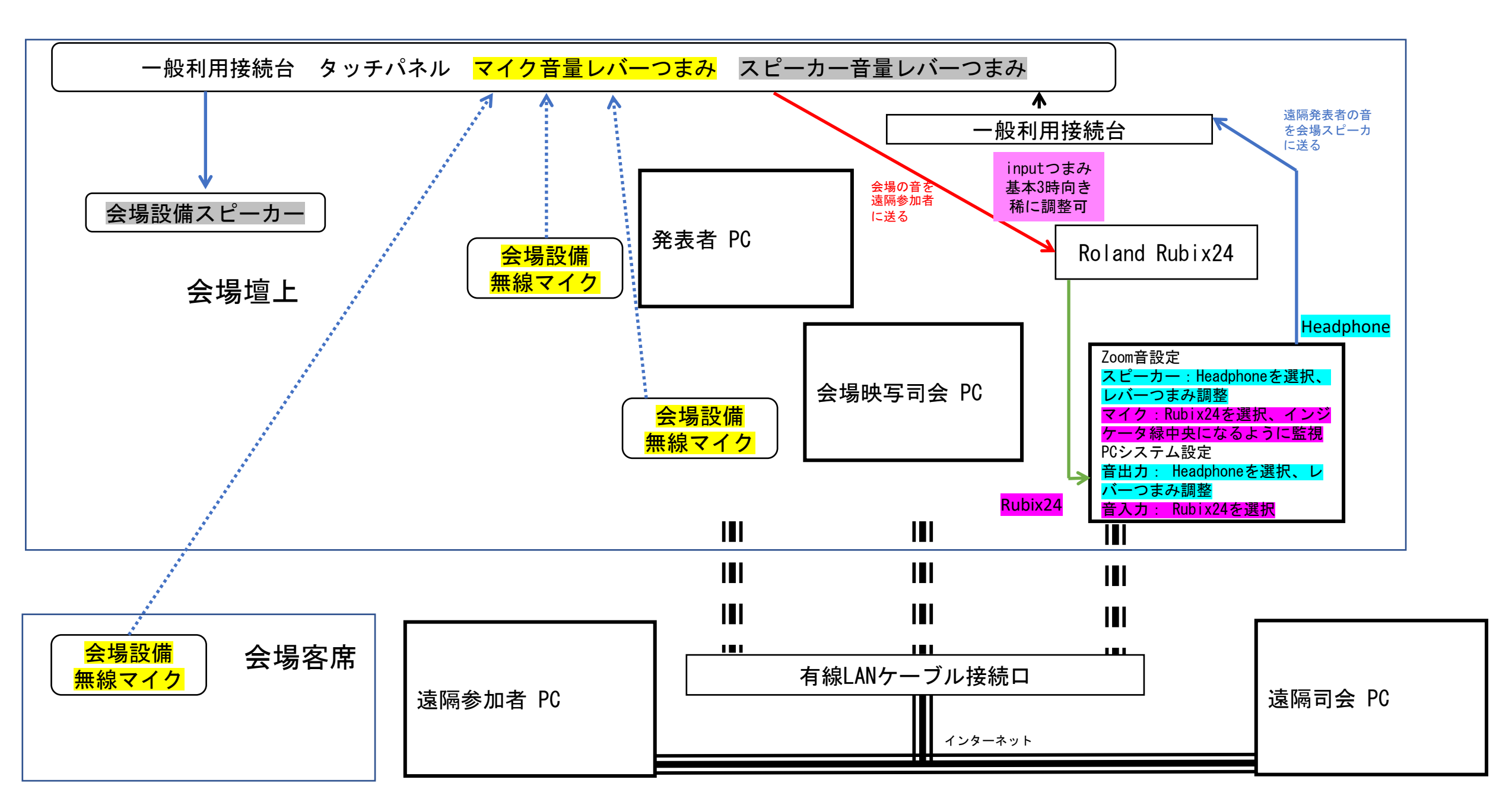

ポイント1

会議やセッションが始まる前に会場のタッチパネル(あるいは音響アンプのつまみ)のマイク音量を調整。 Zoom接続の遠隔補助者と連絡をとりながら、こもる(小さい)割れる(大きい)など細かく答えてもらう。 このように先にマイク音量を決めて、その結果・連動として会場タッチパネルのスピーカー音量を決める。

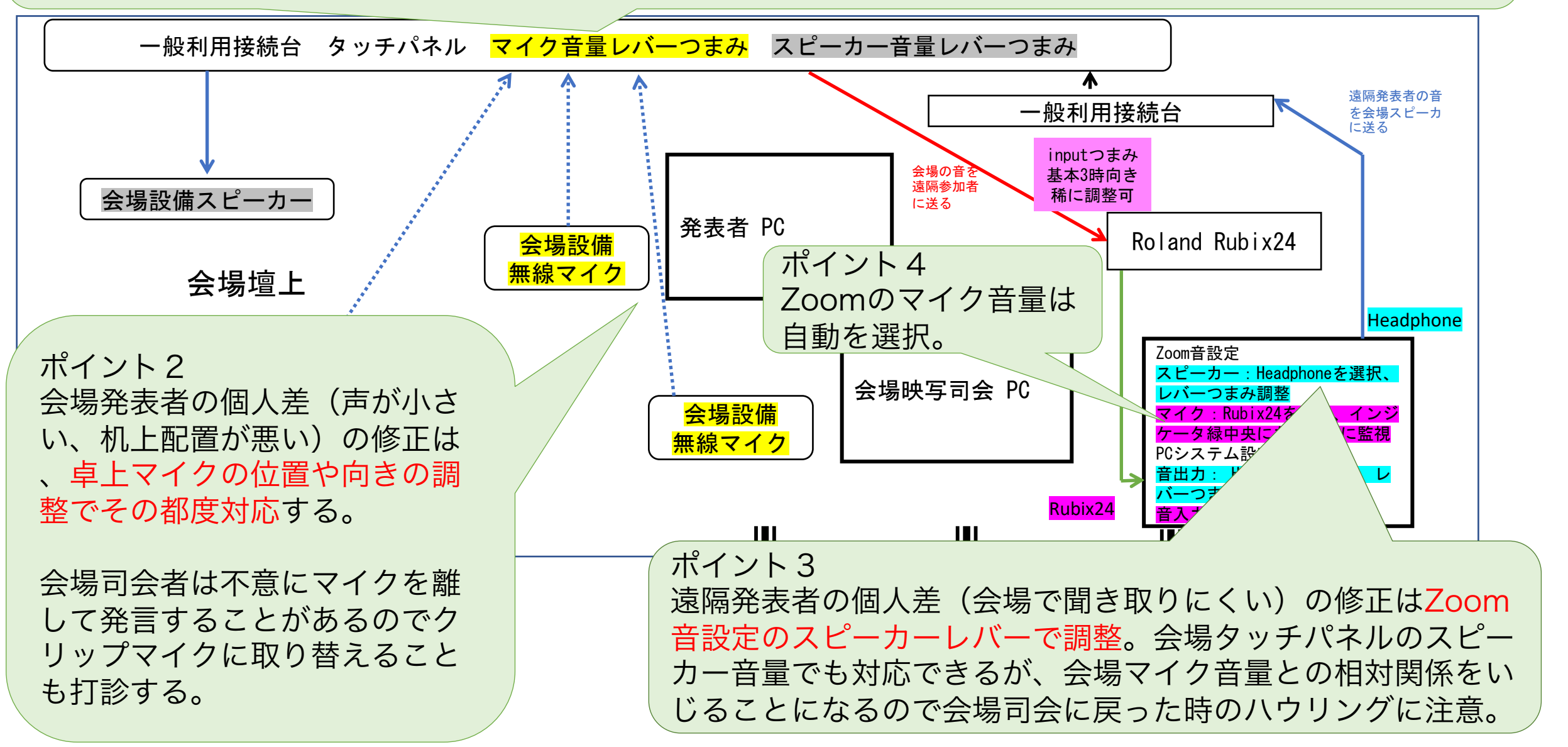